## 宿迁西门子触摸屏代理商

| 产品名称 | 宿迁西门子触摸屏代理商                                         |
|------|-----------------------------------------------------|
| 公司名称 | 上海乘晖科技集团有限公司                                        |
| 价格   | .00/台                                               |
| 规格参数 | 西门子:西门子触摸屏代理商<br>西门子触摸屏:西门子触摸屏总代理<br>德国:西门子触摸屏一级代理商 |
| 公司地址 | 上海市奉贤区驰华路775号2幢                                     |
| 联系电话 | 18674345958 18674345958                             |

## 产品详情

1、双击SIMATIC Manager图标,翻开STEP7主画面。

## 2、 点击FILE \

NEW,依照图例输入文件名称(TEST)和文件夹地址,然后点击OK;体系将主动生成TEST项目

3、点亮TEST项目名称,点击右键,选中Insert new object,点击SIMATIC 300 STATION

将生成一个S7-300的项目,假如项目CPU是S7-400,那么选中SIMATIC 400 STATION即可。

4、 TEST左边的+点开,选中SIMATIC 300(1),然后选中Hardware并双击/或右键点OPEN OBJECT,硬件组态画面即可翻开!

5、双击SIMATIC 300\RACK-300,然后将Rail 拖入到左边空白处。生成空机架。

6、双击PS-300,选中PS 307 2A,将其拖到机架RACK的榜\*\*\*SLOT;

7、双击CPU-300,双击CPU-315-2DP,双击6ES7 315-2AF03-0AB0,选中V1.2,将其拖到机架RACK的第2 个SLOT;一个组态PROFIBUS-DP的窗口将弹出,在Address中挑选分配你的DP地址,默认为2;

8、然后点击SUBNET的NEW按钮,生成一个PROFIBUS NET的窗口将弹出。点中NETWORK SETTING页面,你能够在这里设置PROFIBUS-DP的参数,包含速率、协议类型。

9、点击确认,即可生成一个PROFIBUS-DP网络

10、组态ET200M,点开PROFIBUS DP\点开ET200M\选中IM153-1(留意,是6ES7 153-1AA03-0XB0);将其拖到左边PROFIBUS(1):DP master system(1)上;

11、立即,会弹出IM153-1通讯卡设置画面;DP地址能够改动,默认值为1;点击确认。

12、点开IM153-1\再点开DI300\选中SM321 DI16\*DC24V模块,并将其拖入左下面的第4 槽中,一个DI模块组态完毕,体系将主动为模块的通道分配I/O地址(该处为I0.0——I1.7)。

13 依照上面过程组态DO模块(6ES7 322-1BH010AA0)。体系也将为其分配地址为(Q0.0——Q1.7)。

14、依照上面的办法组态AI模拟量模块(6ES7 331 7KF01-0AB0);然后双击该模块,弹出模块特点画面 ,点击Measuring栏,为每个通道定义信号类型,将0-1通道定义为两线制4——20mA信号,2-3通道为内 部补偿K型热门偶信号(TI-C

K)。\*\*\*后点击OK,完结AI模块组态。体系将为每个通道定义地址,该处\*\*通道是PIW256、PIW258

15、点击存盘按钮, Save and Complice,存盘并编译硬件组态,完结硬件组态作业。

16、检查组态,点击STATION \Consistency check,假如弹出NO error 窗口,则表示没有过错发生!